**PRODUCT REVIEW** 

## Extreme Makeover: IBA Market Database gets an Overdue Face Lift

By Paul French CPA/ABV, CVA, CFE, BVAL, CDFA, CFFA, CPIM, CM&AA, FCPA, Cr.FA, CMEA, ABAR and Misty Parker CFE, CDFA, AVA

he IBA market database is nothing new to those of us who having been doing business valuation but it certainly has come a long way since the first time I used it. Most business valuators have at one point or another relied on the IBA market database to obtain the necessary comparables needed to produce a market approach value. If not IBA, BizComps, or Pratt Stat's; all recognized and generally accepted sources of market data.

Ten years ago a market data request for a particular SIC code by email would have provided a list of sales information in a simple excel worksheet. It was left to the valuator to do any type of analysis needed from the list of comparables provided. This process alone could be very time consuming in the process of completing a market approach to business valuation. Today the data analysis needed can be obtained with a few mouse clicks.

Key Value Data is now providing a new form of the IBA market data that is not just impressive but quite easy to use.

Below is the search bar that provides the user with options for refining the search results provided by supplying an SIC Code.

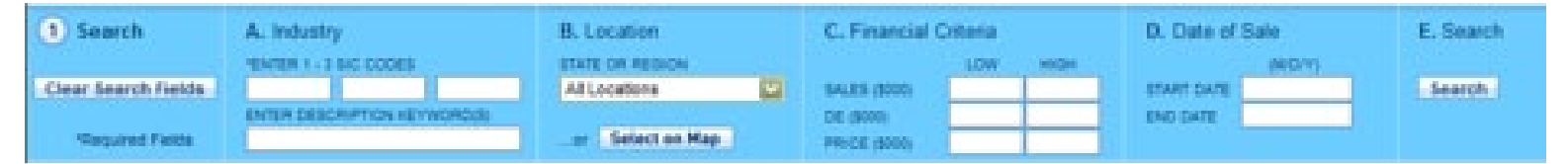

The software enables the user to search by inputting one to three SIC codes at one time. However, the user must know the SIC code of the relevant industry they are searching for. The software does not provide a drop down list of SIC codes with descriptions to choose from nor does it allow you to search for an SIC code by keyword. The user must also enter at least one complete SIC code, a partial SIC code returns no results. So searching for the general 'Eating and Drinking Places' SIC code of 58 or 5800 will return no results.

Once the relevant SIC code has been determined and entered, the search button is pressed to request the database to provide all sales records that exactly match the SIC code(s) provided by the user. Upon entering the SIC code 5812 (Eating Places), the following results are returned in the Review Records portion of the screen. From here the user can see that there are 4,974 records under the 5812 SIC code.

| mined                                             | 1 Search                                                                                                    | A, industry<br>removing size cap                                                                                                    | 6                                                                                                    | B. Location                                                                          | C. Fina                                                              | ncial Criteria                                                                                        | -                                                                                  | 0.0                             | ate of Sale<br>evolution                                                                                                    | E. Sean |
|---------------------------------------------------|----------------------------------------------------------------------------------------------------|----------------------------------------------------------------------------------------------------|----------------------------------------------------------------------------------------------------|--------------------------------------------------------------------------------------|----------------------------------------------------------------------|----------------------------------------------------------------------------------------------------|------------------------------------------------------------------------------------|---------------------------------|----------------------------------------------------------------------------------------------------|---------|
| they                                              | Clear Search Fields                                                                                                    | SH12<br>ENTER DESCRIPTION                                                                                                    | EINGROUT                                                                                                    | Al Locations                                                                         | 14621-08                                                             |                                                                                                    |                                                                                    | UTANT<br>END C                  |                                                                                                    | Search  |
| need                                              | Required Fields                                                                                                    |                                                                                                    |                                                                                                    | or Select on Map                                                                     | PRICE (B)                                                            | (90                                                                                                   |                                                                                    |                                 | 13                                                                                                    |         |
| ew the                                            | 2 Review Records                                                                                                    | (4974)                                                                                                    |                                                                                                    |                                                                                      | and the state                                                        | 10                                                                                                    | an sanan                                                                           |                                 |                                                                                                    |         |
|                                                   | Page 18 of 25. Go to                                                                                                    | page: Prey 18                                                                                                    | Net                                                                                                    |                                                                                      |                                                                      |                                                                                                    |                                                                                    |                                 |                                                                                                    |         |
|                                                   |                                                                                                    | And the second second se | and the second second se |                                                                                      |                                                                      |                                                                                                    |                                                                                    |                                 |                                                                                                    |         |
| ds for                                            | SCA C                                                                                                    | escription.                                                                                                    | Sales                                                                                                    | Discretionary Earnings (DE)                                                          | Price                                                                | Price / Salet                                                                                         | Price / DE                                                                         | State                           | Date of Sale                                                                                                    |         |
| ls for                                            | SIC* E<br>SII2 RestaurstsColle                                                                                                    | escription<br>+ Shop/House                                                                                                    | Sales<br>150                                                                                                    | Discretionary Earnings (DE)                                                          | Price<br>20                                                          | Price / Sales                                                                                         | Price / DE<br>0.57                                                                 | State<br>FL                     | Date of Sale<br>03/01/2002                                                                                                    |         |
| s for                                             | SIC * C<br>SII2 RestaurantsColle<br>SII2 RestaurantsPizza                                                                                                    | escription<br>e Shop/House<br>Shop                                                                                                    | 5aks<br>150<br>250                                                                                                    | Decretionary Earnings (DE)<br>25<br>52                                               | Price<br>20<br>75                                                    | Price / Sales<br>0.13<br>0.29                                                                         | Pace / DE<br>0.57<br>0.62                                                          | FL FL                           | Date of Sale<br>03/01/2002<br>12/30/2004                                                                                                   |         |
| s for<br>nies,                                    | SIC RestaurantiColle<br>SI12 RestaurantiPicco<br>SI12 RestaurantiPicco                                                                                                    | e Shop/House<br>Shop<br>e Shop/House                                                                                                    | 5ales<br>150<br>250<br>174                                                                                                    | Discretionary Earnings (DE)<br>25<br>92<br>74                                        | Phos<br>20<br>75<br>65                                               | Price / Sales<br>0.13<br>0.29<br>0.37                                                                 | Price / DE<br>0.57<br>0.82<br>0.00                                                 | FL<br>FL<br>FL                  | Data of Sale<br>03/01/2002<br>12/30/2004<br>03/15/2002                                                                                     |         |
| for<br>nies,<br>r                                 | SIC  SII2 RestaurertsColle SII2 RestaurertsColle SII2 RestaurertsColle SII2 RestaurertsColle SII2 RestaurertsFort                                                                                                    | escription<br>e Shop/House<br>Shop<br>e Shop/House<br>Tood Franchise                                                                                                    | 5ake<br>150<br>260<br>174<br>856                                                                                                    | Dispetionary Earnings (SE)<br>35<br>92<br>74<br>160                                  | Phos<br>20<br>75<br>65<br>375                                        | Price / Sales<br>0.13<br>0.29<br>0.37<br>0.44                                                         | Pace / DE<br>0.57<br>0.82<br>0.00<br>2.34                                          | FL<br>FL<br>FL                  | Date of Sale<br>03/01/2002<br>12/30/2004<br>03/15/2002<br>09/30/2002                                                                       |         |
| for<br>nies,<br>r                                 | 502 RetavartiCole<br>502 RetavartiCole<br>502 RetavartiCole<br>502 RetavartiCole<br>502 RetavartiCole<br>502 RetavartiCole<br>502 RetavartiCole                                                                                        | e Shop/House<br>Shop<br>e Shop/House<br>'aod Franchise<br>'aod Mail                                                                                                    | 5ales<br>150<br>250<br>174<br>855<br>204                                                                                                    | Discretionary Earnings (DE)<br>28<br>92<br>74<br>160<br>120                          | Phon<br>20<br>75<br>65<br>375<br>175                                 | Price / Sales<br>0.13<br>0.29<br>0.37<br>0.44<br>0.54                                                 | Piece / DE<br>0.57<br>0.82<br>0.00<br>2.34<br>1.46                                 | R<br>R<br>R<br>R<br>R           | Date of Sale<br>00/01/2002<br>12/30/2004<br>00/15/2002<br>05/30/2002<br>10/22/2004                                                         |         |
| s for<br>nies,<br>er<br>e a                       | 502 Pertavanti Colle<br>502 Restavanti Colle<br>502 Restavanti Piss<br>502 Restavanti Fat<br>502 Restavanti Fat<br>502 Restavanti Fat                                                                                                  | escription<br>e Shop/House<br>Shop/House<br>aod Franchise<br>food Mall<br>e Shop/House                                                                                                    | 5ales<br>190<br>260<br>174<br>996<br>224<br>146                                                                                                    | Discretionary Earnings (DE)<br>35<br>92<br>74<br>160<br>120<br>52                    | Phon<br>20<br>75<br>65<br>375<br>175<br>65                           | Price / Sales<br>0.13<br>0.29<br>0.37<br>0.44<br>0.54<br>0.54<br>0.45                                 | Pice / DL<br>0.57<br>0.82<br>0.00<br>2.34<br>1.46<br>1.25                          | R<br>R<br>R<br>R<br>R<br>R      | Date of Sale<br>03/01/2002<br>12/30/2004<br>03/15/2002<br>05/30/2002<br>10/22/2004<br>03/22/2004                                           |         |
| s for<br>nies,<br>er<br>e a<br>rd to              | 502 Pertavanti Cofe<br>502 Pertavanti Cofe<br>502 Pertavanti Pizz<br>502 Pertavanti Fot<br>502 Pertavanti Fot<br>502 Pertavanti Cofe<br>502 Pertavanti Cofe<br>502 Pertavanti Cofe                                                     | e Shop/House<br>Shop<br>5 Shop/House<br>Food Franchise<br>food Mail<br>6 Shop/House<br>e Shop/House                                                                                                    | 5am<br>150<br>260<br>174<br>856<br>324<br>146<br>132                                                                                                    | Dispetionary Earnings (DE)<br>35<br>92<br>74<br>160<br>120<br>52<br>00               | Phon<br>20<br>75<br>65<br>375<br>175<br>65<br>54                     | Price / Sales<br>0.13<br>0.29<br>0.37<br>0.44<br>0.54<br>0.45<br>0.28                                 | Pice / 00<br>0.57<br>0.82<br>0.00<br>2.34<br>1.46<br>1.25<br>0.61                  | R<br>R<br>R<br>R<br>R<br>R<br>R | Date of Sale<br>02/01/2002<br>12/30/2004<br>00/15/2002<br>09/30/2002<br>10/22/2004<br>00/22/2002<br>07/16/2002                             |         |
| s for<br>nies,<br>er<br>se a<br>rd to             | 502 Pertavanti Cole<br>502 Pertavanti Cole<br>502 Pertavanti Pizz<br>502 Pertavanti Fot<br>502 Pertavanti Fot<br>502 Pertavanti Cole<br>502 Pertavanti Cole<br>502 Pertavanti Cole<br>502 Pertavanti Cole                              | e Shop/House<br>Shop<br>e Shop/House<br>Food Mail<br>e Shop/House<br>e Shop/House<br>Fast Lunch                                                                                                    | 5am<br>150<br>250<br>174<br>856<br>324<br>146<br>132<br>240                                                                                                    | Discretionary Earnings (DE)<br>35<br>92<br>74<br>160<br>120<br>52<br>00<br>32        | Phon<br>20<br>75<br>65<br>375<br>175<br>65<br>54<br>50               | Price / Sales<br>0.13<br>0.29<br>0.37<br>0.44<br>0.54<br>0.45<br>0.28<br>0.28<br>0.21                 | Price / DE<br>0.57<br>0.82<br>0.00<br>2.34<br>1.46<br>1.25<br>0.61<br>1.35         |                                 | Date of Sale<br>00/01/2002<br>12/30/2004<br>00/15/2002<br>09/30/2002<br>10/22/2004<br>03/22/2002<br>07/16/2002<br>06/20/2002               |         |
| ds for<br>anies,<br>ser<br>use a<br>ord to<br>the | SC. Still RetaxaticCole<br>Still RetaxaticCole<br>Still RetaxaticCole<br>Still RetaxaticCole<br>Still RetaxaticCole<br>Still RetaxaticCole<br>Still RetaxaticCole<br>Still RetaxaticCole<br>Still RetaxaticCole<br>Still RetaxaticCole | e Shop/House<br>Shop<br>Food Pranchise<br>Food Mall<br>e Shop/House<br>e Shop/House<br>Jast Lunch<br>ng                                                                                                    | Sales<br>150<br>260<br>174<br>856<br>324<br>166<br>132<br>240<br>647                                                                                                    | Dispersionary Earnings (DE)<br>35<br>92<br>74<br>160<br>120<br>52<br>00<br>37<br>180 | Phon<br>20<br>75<br>65<br>375<br>175<br>65<br>54<br>50<br>340<br>340 | Price / Sales<br>0.13<br>0.29<br>0.37<br>0.44<br>0.54<br>0.54<br>0.25<br>0.25<br>0.25<br>0.25<br>0.25 | Prece / DE<br>0.57<br>0.82<br>0.00<br>2.34<br>1.46<br>1.25<br>0.01<br>1.35<br>1.35 |                                 | Date of Sale<br>00/01/2002<br>12/30/2004<br>03/15/2002<br>05/30/2002<br>03/22/2004<br>03/22/2002<br>05/20/2002<br>05/20/2002<br>05/20/2002 |         |

(Continued)

| V KeyValu                          | eData IBA Mar           | ket Data           | Subscription expires: 3/31/2 | 1011   Re | HOME   SI      | ARCH   APPR   | ICATIO | HS   HELP   MY.    | ACCOUNT   CONTACT |
|------------------------------------|-------------------------|--------------------|------------------------------|-----------|----------------|---------------|--------|--------------------|-------------------|
| 1 Search                           | A, Industry             | 0                  | B. Location                  | C, Fina   | ncial Criteria | **0*          | D. D   | ate of Sale<br>wom | E. Search         |
| -Clear Search Fields               | 5812                    |                    | Al Locatione                 | 54.03 (8  | (00)           |               | 10.461 | 0.478              | Search            |
| Regard Fields                      | ENTER DESCRIPTION       | HEYWERD(3)         | or Select on Map             | PRICE (B  | 200)           |               | 8942-0 | ACE .              |                   |
| 2 Review Record                    | in (497)                |                    |                              |           |                | 104 - 14 Mill |        |                    |                   |
| Page 2 of 3. Oo to ;               | page <u>Page</u> 2 🔤 Mi | ud .               |                              |           |                |               |        |                    |                   |
| SIC A                              | Description             | Sales              | Discretionary Earnings (DE)  | Price     | Price / Sales  | Pice / DE     | State  | Date of Sale       |                   |
| 5012 Pesa Shop                     |                         | 354                | 120                          | 60        | 0.23           | 0.50          | NZ.    | 01/01/2004         | 5                 |
| 5812 Pieza Shop                    |                         |                    |                              | 41        |                |               | AZ     | 01/01/2004         |                   |
| 5012 handhise pizza                |                         | 296                | 60                           | 110       | 0.29           | 1.80          | AZ.    | 01/01/2003         |                   |
| 5812 pieze                         |                         | 326                | 剱                            | 85        | 0.26           | 1.55          | AZ.    | 01/01/2003         |                   |
| 5012 pizza                         |                         | 325                | 62                           | - 75      | 0.23           | 1.21          | - AZ   | 01/01/2000         |                   |
| 5812 pizze                         |                         | 250                | 40                           | 115       | 0.46           | 2.88          | AZ.    | 01/01/2003         |                   |
| 5012 Peza restaurari               |                         | 350                | 60                           | 125       | 0.36           | 2.08          |        | 01/01/2002         |                   |
| 5812 Pesa restaurant               |                         | 505                | 20                           | 115       | 0.23           | 1.64          | AZ -   | 01/01/2002         |                   |
| 5012 Pizza Reutaurar               | 1                       | .276               | 75                           | 100       | 0.65           | 2.40          | AZ .   | 01/01/2001         |                   |
| 1913 Dina Dada an                  |                         | 22.6               | 12                           | 90        | 6.25           | 1.67          | 17     | 45,455,73501       |                   |
| <ol> <li>Expert Records</li> </ol> | Bata Only               | Direct Market Data | Method Report Transaction    | Analysin  |                |               | Bown   | loads remaining:   | unlimited         |

By typing "pizza" in the keyword box and pressing the search button, any sales records without "pizza" in the description field is removed from the results.

The user may wish to further refine the record results and can do so based on location, reported sales, reported discretionary earnings, sales price, start date of the sale, and the end date of the sale. All of these search options are found on the search bar at the top of the screen.

The third section of the new IBA market database offers three different export options to export your search results into an excel workbook. The first option, Data Only, exports a spreadsheet of the sales records along with any income or balance sheet information that may have been provided to IBA along with the sales information. The IBA market database refers to this as extended data and asking for this information along with the sales information is a new procedure. Therefore there may not be enough extended data for an analysis to be performed.

The second export option, Direct Market Data Method Report, exports the data records, the extended data, worksheets, and charts that are particularly helpful when performing the Direct Market Data Method. This includes price to sales ranges, price to discretionary earnings ranges, statistical analysis, price to sales charts, and price to discretionary earnings charts. This option also provides the user with interactive tools that assist the user with necessary analysis. Below is an example of price to sales and price to discretionary earnings limits of selected sales transactions.

| and standing | Aurondian | Bumber of Tennanctions   |        |       | Bearingling | Assessmentioner | thumber of Transactions.              |        |       |
|--------------|-----------|--------------------------|--------|-------|-------------|-----------------|---------------------------------------|--------|-------|
| 0.5.962      | 0.0556    | Total                    | 14     |       | 8.1444      | 0.1149          | Total                                 | 14     |       |
| 0.5753       | 0.066.7   | 1995 Recorded to Interer |        |       | 4 18:10     | 0.1786          | 10% Recented to Interer               | 1.1    |       |
| 0.5363       | C. 164.71 | 25% Bounded to Interior  | 1      |       | 2,8884      | 1,0000          | 25% Enumled to Science                | 1.1    |       |
| 0.4055       | 0.1010    | the second second second |        |       | 2.1385      | 1,2049          | and the supervision of the supervised |        |       |
| 0.4347       | 0.2533    | Ratio Limits             |        |       | 2.0358      | 1.5337          | Ratio Limits                          |        |       |
| 0.4347       | 0.2540    | 20% Upper Limit          | 0.5763 |       | 1.9585      | 1.6667          | 10% Upper Limit -                     | 8.1658 |       |
| 0.4294       | 9.3684    | 10% Lower Limit          | 0.0556 |       | 1.8991      | 1.7857          | 30% Lower Limit                       | 0.1149 |       |
| 0.3684       | 0.4294    | 25% Upper Limit          | 0.4896 |       | 1.7857      | 1.8991          | 25% Upper Linit                       | 2.1385 |       |
| 0.2548       | 0.4347    | 25% Lower Limit          | 0.1510 |       | 1.6667      | 1,9586          | 25% Lower Limit                       | 1.2069 |       |
| 0.2533       | 0.4343    |                          |        |       | 1.13332     | 2.0.388         |                                       |        |       |
| 0.1010       | 0.4505    | Chart Data               | Low    | High  | 1.2069      | 2,1385          | Chart Data                            | Low    | High  |
| 0.1667       | 0.5263    | Sales                    | 75     | 1,149 | 1.0000      | 2.5995          | DE .                                  | 28.0   | 338   |
| 0.0647       | 9.5753    | 30% Upper Limit Price    | 43     | 662   | 0.1796      | 4,1810          | 30% Upper Limit Price                 | 229    | 2,783 |
| 0.05%        | 0.5762    | 10% Lower Limit Price    | 4      | 64    | 0.1149      | 8.1698          | 20% Lower Limit Price                 |        | . 29  |
|              |           | 25% Upper Unit Price     | 30     | 563   |             |                 | 25% Upper Limit Price                 | 63     | 723   |
|              |           | 25% Lower Unit Price     | 14     | 208   |             |                 | 25% Lower Limit Price                 | 34     | 408   |
|              |           |                          |        |       |             |                 |                                       |        |       |
|              |           |                          |        |       |             |                 |                                       |        |       |

(Continued)

The third export option, Transaction Analysis, is much like the Direct Market Data Method export option, and provides the same statistical analysis tools. It also provides histogram data, transaction by sales graph, transaction by discretionary earnings graph, price to discretionary earnings over discretionary earnings graph, transactions by price to sales graph and transactions by price to discretionary earnings graph in addition to the some of the same graphs provided in the Direct Market Data Method export option. Below is an example of the histogram data of the selected transactions.

| 1.0   | A.,      |                           | C                                                                                                    | 0     | E                        | P                                                       | 6   |                                  | 1                                                                    | 3   | <                        | L                                                       | M     | 11                       | 0                                                                    | ₽. | Q          |
|-------|----------|---------------------------|----------------------------------------------------------------------------------------------------|-------|--------------------------|---------------------------------------------------------|-----|----------------------------------|----------------------------------------------------------------------|-----|--------------------------|---------------------------------------------------------|-------|--------------------------|----------------------------------------------------------------------|----|------------|
| 1     |          |                           | Sales                                                                                                    |       |                          | DE                                                      |     |                                  | Price                                                                |     | Pr                       | ice / Sales                                             | 1     |                          | ince / DE                                                            |    |            |
| 34567 |          | 20.85<br>16<br>666<br>56% | <ul> <li>Bin Increment</li> <li>Lookup Index</li> <li>Mean</li> <li>Mean %</li> <li>Frequency</li> </ul> |       | 3.13<br>13<br>128<br>33% | = Bin Increment<br>= Lookup Index<br>= Mean<br>= Mean % |     | 6.64<br>30<br>260<br>40%<br>Bass | = Bin Increment<br>= Lookup Index<br>= Mean<br>= Nean %<br>Frequency |     | 0.01<br>7<br>0.34<br>56% | = Bin Increment<br>= Lookup Index<br>= Mean<br>= Mean % |       | 0.08<br>4<br>2.17<br>27% | = Bin Increment<br>= Lookup Index<br>= Mean<br>= Mean %<br>Frequency |    | Percentile |
| - 8   |          |                           |                                                                                                    |       | -                        |                                                         |     |                                  |                                                                      |     |                          |                                                         |       |                          |                                                                      |    | 0%         |
| 19    |          | 75.00                     |                                                                                                    |       | 28.00                    | 1                                                       |     | 5.00                             |                                                                      |     | 0.06                     | 1                                                       |       | 0.11                     | 1                                                                    |    | 17%        |
| 10    |          | 85.85                     | 0                                                                                                    |       | 31, 13                   |                                                         |     | 11.64                            |                                                                      |     | 0.06                     | 0                                                       |       | 0.20                     | 1                                                                    |    | 27%        |
| 11    |          | 96.70                     | 1.1                                                                                                    |       | 34.26                    | 0                                                       |     | 18.27                            | 0                                                                    |     | 0.07                     | 0                                                       |       | 0.28                     | 0                                                                    |    | 37%        |
| 12    |          | 107.55                    | 0                                                                                                    |       | 37.39                    | 9                                                       |     | 24.91                            | 0                                                                    |     | 0.07                     |                                                         |       | 0.36                     |                                                                      |    | 476        |
| 13    |          | 118.39                    | 9                                                                                                    |       | 40.53                    | 0                                                       |     | 31.55                            | 0                                                                    |     | 0.08                     | 0                                                       |       | 0.44                     | .0                                                                   |    | 5%         |
| 14    |          | 129.24                    | 0                                                                                                    |       | 43.65                    | 0                                                       |     | 38.18                            | 1                                                                    |     | 0.08                     | . 0                                                     |       | 0.52                     | 0                                                                    |    | 6%         |
| 1.0   | _        | 140,00                    | 0                                                                                                    |       | 100.700                  | A                                                       |     | 44.00                            | A                                                                    | _   | 0.00                     |                                                         |       | 0.65                     |                                                                      |    | 781        |
| - 18  | dis Base | H                         | tetro   Histog                                                                                           | rant. | Data /                   | Price to Sales                                          | 100 | o-S-over 1                       | Sales / Price to                                                     | OB- | P.to-D                   | Grover DE                                               | ans b | V Saint IS               |                                                                      |    | 5000 B     |

Both the Direct Market Data Method export option and the Transaction analysis export option allows the user to further narrow down the selected transactions by selecting them individually or using the Tools tab to select transactions based on certain criteria. The following is a depiction of what the Tools tab offers the user to perform further analysis on all or a selected few of the transactions.

Overall this new way KeyValueData has presented the IBA Market Database has made it a much easier and faster way to access and analyze IBA market data transactions.

KeyValueData also offers other very user friendly applications that can be accessed through their website with a subscription. In particular, I have found the IRS Corporate Ratios application as well as the Guideline Company application to be particularly useful. The IRS Corporate Ratios application provides the user with a ratio analysis of tax returns based on the user's chosen industry. The Guideline Company application is very useful not only in finding

| Ratio Validation         Check the ratio fields for data. The tools on this sheet will only select transactions with data for these ratios:         X       Price / Sales         X       Price / DE         PLEASE NOTE:         When ratio validation is turned off, you may see errors in the charts.         Apply now to the selected transactions:         Right-Click Here | Select by Criteria Select transactions that meet the following criteria. Blank criteria are ignored.          Min       Max         Sales | Select Worksheets and Charts<br>Choose the worksheets and charts to<br>display. If you export transactions, only<br>the displayed charts are included in the<br>new workbook.<br>Right-Click Here<br>Export Selected Transactions<br>Copy the selected transactions and the<br>displayed charts to a new workbook.<br>Right-Click Here |
|----------------------------------------------------------------------------------------------------|----------------------------------------------------------------------------------------------------|----------------------------------------------------------------------------------------------------|
| Sort the transaction data on all<br>worksheets by these criteria:<br>Sort by <sup>(1)</sup><br>Then by <sup>(2)</sup><br>Then by <sup>(3)</sup><br>Order <sup>(1)</sup><br>Order <sup>(1)</sup><br>Order <sup>(2)</sup><br>Order <sup>(3)</sup>                                                                                                    | Select All Select all of the transactions. Right-Click Here Deselect All Deselect all of the transactions. Right-Click Here               |                                                                                                    |

comparable companies based on industry, location, or financial criteria but also provides financial data and financial analysis of the selected comparable guidelines companies chosen by the user.

KeyValueData also offers subscriptions and applications for BizComps, National Economic Reports, Case Law, First Research Industry Profiles, S-1 Filings Database, Valuation Articles Database, Valuation Reports Library, BizMinor Industry Metro Reports, and others, all of which make our jobs as valuators much simpler and the valuation process significantly faster than it ever has been.

For current subscription rates and options, please visit www.keyvaluedata.com.

(Continued)

Paul French is a litigation and valuation shareholder of Lain, Faulkner & Co., P.C., located in Dallas, Texas. His focus is on Forensic Accounting, Business Valuation, and Litigation Support. His testifying experience includes cases concerning damages, legal and business valuator malpractice, fraud, lost profits, business valuation, marital dissolution, shareholder oppression and other financial matters. He is the Chairman of NACVA's Executive Advisory Board (2008-2009) and is the Chairman of the Texas Society of CPA's statewide Business Valuation, Forensics and Litigation Services (BVFLS) Committee (2005-2009). He has been Court appointed as an Expert in 10 Texas Counties. Mr. French can be reached at 214-720-7558 or at pfrench@lainfaulkner.com.

Misty Parker is a litigation and valuation forensic analyst at Lain, Faulkner & Co., P.C. she has over 9 years of experience working with Mr. French in a wide variety of litigation and valuation matters.

## **Email Tracing: the Hunt for Truth**

By Joseph W. Henderson

ave you ever wondered if it were possible to determine the true sender of a suspicious email? Countless legal professionals are in the same position and do not know how to go about finding a solution to this legitimate concern. The reason for this bewilderment normally stems from a lack of technical ability or shortage of time to devote to the task. This article is meant to address the issue by providing a compilation of the most efficient and direct methods to identify the true source of any email.

## **THE BASICS**

Every email message can be dissected into two segments—a body and header. The email body contains the message itself, including text, additional multimedia, and a digital signature. Data, pertaining to the email, in structured fields such as *From, To, Subject*, and *Date* are collectively part of the email header. A header is automatically generated by the email client, such as Microsoft Office Outlook or Yahoo! webmail that initially sends the email. The process of tracing the source of an email typically relies entirely upon analysis of the header of an email.

So, exactly what type of information can be obtained from header analysis? Typically, you should be able to obtain email header fields including, but not limited to, the email address and internet protocol (hereinafter IP) address used by the sender, the series of mail servers the email followed to reach its destination, and a timestamp regarding the sending of the email from the source. The steps necessary to display the entirety of a header vary between email clients, some of which are displayed in the following Table 1A and 1B:

| TABLE 1A                                       |                                                                                                    |  |  |  |  |  |
|------------------------------------------------|----------------------------------------------------------------------------------------------------|--|--|--|--|--|
| Email Client<br>(Local Application)            | Instructions                                                                                                    |  |  |  |  |  |
| Google Gmail<br>(http://mail.google.com)       | Locate and select, or open, the email in<br>question. Select the drop-down arrow<br>immediately to the right of the <i>Reply</i> button<br>positioned at the top-right of the message<br>pane. Select <i>Show Original</i> within the<br>drop-down list. The entrirety of the email<br>header will be displayued in a new window |  |  |  |  |  |
| Windows Live Hotmail<br>(http://mail.live.com) | Right-click on the message in your inbox and<br>choose <i>View Message Source</i> . The entirety of<br>the email header will be displayed in a new<br>window.                                                                                                    |  |  |  |  |  |
| Yahoo! Mail<br>(http://mail.yahoo.com)         | Right-click on the message in your inbox and<br>select <i>View Full Headers</i> . the entirety of the<br>email header will be sidplayed in a new<br>window.                                                                                                    |  |  |  |  |  |

| TABLE 1B                                             |                                                                                                    |  |  |  |  |  |
|------------------------------------------------------|----------------------------------------------------------------------------------------------------|--|--|--|--|--|
| Email Client<br>(Local Application)                  | Instructions                                                                                                    |  |  |  |  |  |
| Outlook Express<br>Windows Mail<br>Windows Live Mail | Select and open the email of interest. Click on <i>File</i> , located on the menu bar, and select <i>Properties</i> . Click on the <i>Details</i> tab to display the entirety of the email header.                                                               |  |  |  |  |  |
| Microsoft<br>Office Outlook 2007                     | Select and open the email of interest. Withir<br>the <i>Options</i> group, click the dialog box<br>launcher (small square with an arrow). The<br>entirety of the email header will be displayed<br>in a new window under the <i>Internet Headers</i><br>section. |  |  |  |  |  |
| Microsoft<br>Office Outlook 2010                     | Select and open the email of interest. Click on <i>File</i> , located within the menu, and select <i>Properties.</i> The entirety of the email header will be displayed in a new window under the <i>Internet Headers</i> section                                |  |  |  |  |  |

## **IN-DEPTH ANALYSIS**

The reader should be aware that email header fields may vary considerably from one email to the next, depending on the email client used, email client version, and other factors. A sample email header, copied from an email message sent from a Yahoo! email account and received by a Hotmail email account, can be seen on the next page: